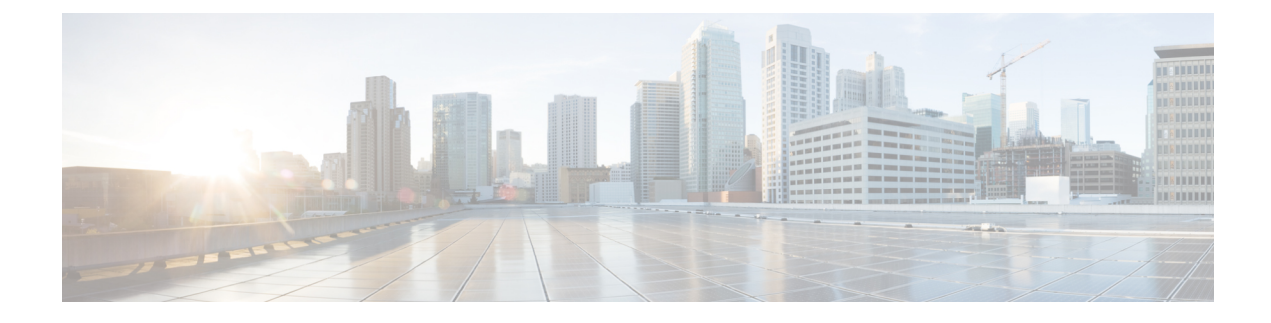

# **Configuring Private VLANs**

This chapter contains the following sections:

- Information About Private VLANs, on page 1
- Private VLAN Ports, on page 2
- Communication Between Private VLAN Ports, on page 3
- Guidelines and Limitations, on page 4
- Default Settings, on page 4
- Configuring a Private VLAN, on page 5
- Verifying a Private VLAN Configuration, on page 16
- Configuration Examples for Private VLANs, on page 16

# **Information About Private VLANs**

PVLANs achieve Layer 2 isolation through the use of three separate port designations, each having its own unique set of rules that regulate each connected endpoint's ability to communicate with other connected endpoints within the same private VLAN domain.

#### **Private VLAN Domains**

A PVLAN domain consists of one or more pairs of VLANs. The primary VLAN makes up the domain; and each VLAN pair makes up a subdomain. The VLANs in a pair are called the primary VLAN and the secondary VLAN. All VLAN pairs within a private VLAN have the same primary VLAN. The secondary VLAN ID is what differentiates one subdomain from another. See the following figure.

Figure 1: Private VLAN Domain

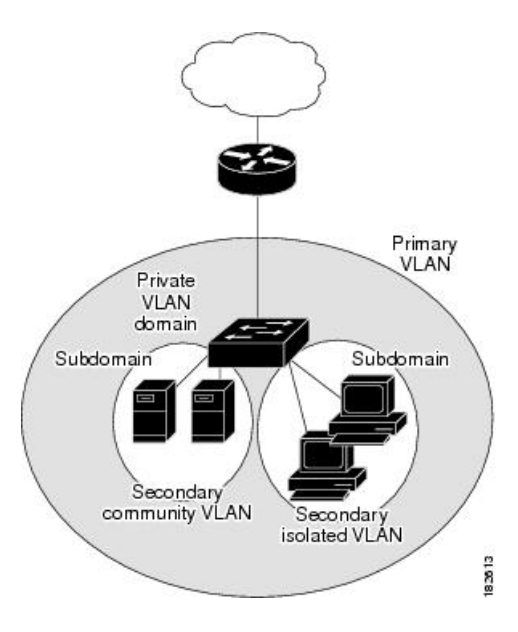

#### **Spanning Multiple Switches**

PVLANs can span multiple switches, just like regular VLANs. Inter-switch link ports do not need to be aware of the special VLAN type and carry frames tagged with these VLANs just like they do any other frames. PVLANs ensure that traffic from an isolated port in one switch does not reach another isolated or community port in a different switch even after traversing an inter-switch link. By embedding the isolation information at the VLAN level and by transporting it with the packet, it is possible to maintain consistent behavior throughout the network. The mechanism that restricts Layer 2 communication between two isolated ports in two different switches.

## **Private VLAN Ports**

Within a PVLAN domain, there are three separate port designations. Each port designation has its own unique set of rules that regulate the ability of one endpoint to communicate with other connected endpoints within the same private VLAN domain. The three port designations are as follows:

- promiscuous
- isolated
- community

#### **Primary VLANs and Promiscuous Ports**

The primary VLAN encompasses the entire PVLAN domain. It is a part of each subdomain and provides the Layer 3 gateway out of the VLAN. A PVLAN domain has only one primary VLAN. Every port in a PVLAN domain is a member of the primary VLAN.

A promiscuous port can talk to all other types of ports; it can talk to isolated ports as well as community ports and vice versa. Layer 3 gateways, DHCP servers, and other trusted devices that need to communicate with the customer endpoints are typically connected with a promiscuous port. A promiscuous port can be either an access port or a hybrid/trunk port according to the terminology presented in Annex D of the IEEE 802.1Q specification.

#### **Secondary VLANs and Host Ports**

Secondary VLANs provide Layer 2 isolation between ports in a PVLAN domain. A PVLAN domain can have one or more subdomains. A subdomain is made up of a VLAN pair that consists of the primary VLAN and a secondary VLAN. Because the primary VLAN is a part of every subdomain, secondary VLANs differentiate the VLAN subdomains.

To communicate to the Layer 3 interface, you must associate a secondary VLAN with at least one of the promiscuous ports in the primary VLAN. You can associate a secondary VLAN to more than one promiscuous port within the same PVLAN domain, for example, if needed for load balancing or redundancy. A secondary VLAN that is not associated with any promiscuous port cannot communicate with the Layer 3 interface.

A secondary VLAN can be one of the following types:

 Isolated VLANs—Isolated VLANs use isolated host ports. An isolated port cannot talk to any other port in that private VLAN domain except for promiscuous ports. If a device needs to have access only to a gateway router, it should be attached to an isolated port. An isolated port is typically an access port, but in certain applications, it can also be a hybrid or trunk port.

An isolated VLAN allows all its ports to have the same degree of segregation that could be obtained from using one separate dedicated VLAN per port. Only two VLAN identifiers are used to provide this port isolation.

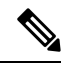

Note

While multiple community VLANs can be in a private VLAN domain, one isolated VLAN can serve multiple customers. All endpoints that are connected to its ports are isolated at Layer 2. Service providers can assign multiple customers to the same isolated VLAN and be assured that their Layer 2 traffic cannot be sniffed by other customers that share the same isolated VLAN.

Community VLANs—Community VLANs use community host ports. A community port is part of a
group of ports. The ports within a community can communicate at Layer 2 with one another and can also
talk to any promiscuous port. For example, if an ISP customer has four devices and wants them isolated
from those devices of other customers but still be able to communicate among themselves, community
ports should be used.

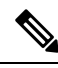

**Note** Because trunks can support a VLAN that carries traffic between its ports, VLAN traffic can enter or leave the device through a trunk interface.

## **Communication Between Private VLAN Ports**

The following table shows how access is permitted or denied between PVLAN port types.

|                          | Isolated          | Promiscuous | Community 1 | Community 2 | Interswitch Link<br>Port <sup>1</sup> |
|--------------------------|-------------------|-------------|-------------|-------------|---------------------------------------|
| Isolated                 | Deny              | Permit      | Deny        | Deny        | Permit                                |
| Promiscuous              | Permit            | Permit      | Permit      | Permit      | Permit                                |
| Community 1              | Deny              | Permit      | Permit      | Deny        | Permit                                |
| Community 2              | Deny              | Permit      | Deny        | Permit      | Permit                                |
| Interswitch Link<br>Port | Deny <sup>2</sup> | Permit      | Permit      | Permit      | Permit                                |

#### Table 1: Communication Between PVLAN Ports

<sup>1</sup> An interswitch link port is a regular port that connects two switches and that happens to carry two or more VLANs.

<sup>2</sup> This behavior applies to traffic that traverses inter-switch link ports over an isolated VLAN only. Traffic from an inter-switch link port to an isolated port will be denied if it is in the isolated VLAN. Traffic from an inter-switch link port to an isolated port will be permitted if it is in the primary VLAN.

# **Guidelines and Limitations**

PVLANs have the following configuration guidelines and limitations:

Control VLANs, packet VLANs, and management VLANs must be configured as regular VLANs and not as private VLANs.

The following are configuration limits:

- Private VLANs per DVS: 512 maximum
- Primary VLANs per promiscuous trunk port: 64 maximum
- Private VLAN associations: 511 maximum
- Private VLAN ports per DVS : 4096 maximum

# **Default Settings**

Table 2: Default PVLAN Settings

| Parameters | Default  |
|------------|----------|
| PVLANs     | Disabled |

# **Configuring a Private VLAN**

The following section guides you through the private VLAN configuration process. After completing each procedure, return to this section to make sure that you have completed all required procedures in the correct sequence.

#### Procedure

| Step 1 | Enable or disable the PVLAN feature globally. |
|--------|-----------------------------------------------|
| Step 2 | Configure a VLAN as a primary VLAN.           |
| Step 3 | Configure a VLAN as a secondary VLAN.         |
| Step 4 | Associate the VLANs in a PVLAN.               |
| Step 5 | Configure a PVLAN host port.                  |
| Step 6 | Associate a host port with a PVLAN.           |
| Step 7 | Verify a PVLAN configuration.                 |
|        |                                               |

### **Enabling or Disabling the Private VLAN Feature Globally**

You can globally enable or disable the PVLAN feature.

#### Procedure

|        | Command or Action                                                     | Purpose                                                                                                    |
|--------|-----------------------------------------------------------------------|----------------------------------------------------------------------------------------------------|
| Step 1 | switch# configure terminal                                            | Enters global configuration mode.                                                                                           |
| Step 2 | switch(config)# [ no ] feature private-vlan                           | Globally enables or disables the PVLAN feature.                                                                             |
| Step 3 | (Optional) switch(config-vlan)# show feature                          | Displays features available and whether they are enabled globally.                                                          |
| Step 4 | (Optional) switch(config-vlan)# copy<br>running-config startup-config | Saves the running configuration persistently<br>through reboots and restarts by copying it to the<br>startup configuration. |

#### Example

This example shows how to enable or disable the PVLAN feature globally:

```
switch# configure terminalswitch(config)# feature private-vlanswitch(config-vlan)# show featureFeature NameInstance State------------dhcp-snooping1enabled
```

| ippool1enabledlacp1enabledlisp1enabledlisphelper1enablednetflow1disableport-profile-roles1enabledprivate-vlan1enabledsshServer1enabledtacacs1enabledtelnetServer1enabledswitch(config-vlan)#*    | http-server                     | 1 | enabled  |
|----------------------------------------------------------------------------------------------------|---------------------------------|---|----------|
| lacp1enabledlisp1enabledlisphelper1enablednetflow1disableport-profile-roles1enabledprivate-vlan1enabledsshServer1enabledtacacs1enabledtelnetServer1enabledswitch(config-vlan)#                   | ippool                          | 1 | enabled  |
| lisp1enabledlisphelper1enablednetflow1disableport-profile-roles1enabledprivate-vlan1enabledsshServer1enabledtacacs1enabledtelnetServer1enabledswitch(config-vlan)#                               | lacp                            | 1 | enabled  |
| lisphelper 1 enabled<br>netflow 1 disable<br>port-profile-roles 1 enabled<br>private-vlan 1 enabled<br>sshServer 1 enabled<br>tacacs 1 enabled<br>telnetServer 1 enabled<br>switch(config-vlan)# | lisp                            | 1 | enabled  |
| netflow1disableport-profile-roles1enabledprivate-vlan1enabledsshServer1enabledtacacs1enabledtelnetServer1enabledswitch(config-vlan)#                                                             | lisphelper                      | 1 | enabled  |
| port-profile-roles1enabledprivate-vlan1enabledsshServer1enabledtacacs1enabledtelnetServer1enabledswitch(config-vlan)#                                                                            | netflow                         | 1 | disabled |
| private-vlan 1 enabled<br>sshServer 1 enabled<br>tacacs 1 enabled<br>telnetServer 1 enabled<br>switch(config-vlan)#                                                                              | port-profile-roles              | 1 | enabled  |
| sshServer1enabledtacacs1enabledtelnetServer1enabledswitch(config-vlan)#                                                                                                    | private-vlan                    | 1 | enabled  |
| tacacs 1 enabled<br>telnetServer 1 enabled<br>switch(config-vlan)#                                                                                                    | sshServer                       | 1 | enabled  |
| telnetServer 1 enabled<br>switch(config-vlan)#                                                                                                    | tacacs                          | 1 | enabled  |
| switch(config-vlan)#                                                                                                    | telnetServer                    | 1 | enabled  |
|                                                                                                    | <pre>switch(config-vlan)#</pre> |   |          |

### **Configuring a VLAN as a Primary VLAN**

You can configure a VLAN to function as the primary VLAN in a PVLAN.

#### Before you begin

- Log in to the CLI in EXEC mode.
- You have already enabled the private VLAN feature using the Enabling or Disabling the Private VLAN Feature Globally, on page 5.
- Know that the VLAN that you are configuring as a primary VLAN already exists in the system as a normal VLAN, and you know the VLAN ID.

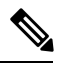

**Note** If the VLAN does not already exist, you are prompted to create it when you create the primary VLAN.

|        | Command or Action                                    | Purpose                                                                                                    |  |
|--------|------------------------------------------------------|----------------------------------------------------------------------------------------------------|--|
| Step 1 | switch# configure terminal                           | Enters global configuration mode.                                                                                      |  |
| Step 2 | switch(config)# vlan primary-vlan-id                 | Enters VLAN configuration mode for the specified VLAN and configures the primary VLAN ID in the running configuration. |  |
| Step 3 | switch(config-vlan)# private-vlan primary            | Designates the primary VLAN as a private VLAN in the running configuration.                                            |  |
| Step 4 | switch(config-vlan)# exit                            | Exits VLAN configuration mode.NoteYou must exit VLAN configuration<br>mode for the configurations to take<br>effect.   |  |
| Step 5 | (Optional) switch(config)# show vlan<br>private-vlan | Displays the PVLAN configuration.                                                                                      |  |

|        | Command or Action                                                | Purpose                                                                                                    |
|--------|------------------------------------------------------------------|----------------------------------------------------------------------------------------------------|
| Step 6 | (Optional) switch(config)# copy<br>running-config startup-config | Saves the running configuration persistently<br>through reboots and restarts by copying it to the<br>startup configuration. |

This example shows how to configure a VLAN as a primary VLAN:

switch(config)#

### **Configuring a VLAN as a Secondary VLAN**

You can configure a VLAN to function as the primary VLAN in a PVLAN.

#### Before you begin

- Log in to the CLI in EXEC mode.
- You have already enabled the private VLAN feature.
- Know that the VLAN that you are configuring as a secondary VLAN already exists in the system as a normal VLAN, and you know the VLAN ID.

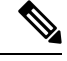

**Note** If the VLAN does not already exist, you are prompted to create it when you create the secondary VLAN.

 Know whether you want the secondary VLANs to be community VLANs or isolated VLANs, and the VLAN IDs for each.

|        | Command or Action                             | Purpose                                                                                                    |
|--------|-----------------------------------------------|----------------------------------------------------------------------------------------------------|
| Step 1 | switch# configure terminal                    | Enters global configuration mode.                                                                                        |
| Step 2 | switch(config)# <b>vlan</b> secondary-vlan-id | Enters VLAN configuration mode for the specified VLAN and configures the secondary VLAN ID in the running configuration. |

|        | Command or Action                                                    | Purpose                                                                                                    |
|--------|----------------------------------------------------------------------|----------------------------------------------------------------------------------------------------|
| Step 3 | <pre>switch(config-vlan)# private-vlan {community    isolated}</pre> | Designates the VLAN as either a community<br>or isolated private VLAN in the running<br>configuration.                      |
| Step 4 | switch(config-vlan)# exit                                            | Exits VLAN configuration mode.                                                                                              |
|        |                                                                      | <b>Note</b> You must exit VLAN configuration mode for the configurations to take effect.                                    |
| Step 5 | (Optional) switch(config)# show vlan<br>private-vlan                 | Displays the PVLAN configuration.                                                                                           |
| Step 6 | (Optional) switch(config)# copy<br>running-config startup-config     | Saves the running configuration persistently<br>through reboots and restarts by copying it to the<br>startup configuration. |

This example shows how to configure a VLAN as a secondary VLAN:

#### switch(config)#

### Associating the VLANs in a PVLAN

You can associate the primary VLANs in a PVLAN with the secondary VLANs.

#### Before you begin

- Log in to the CLI in EXEC mode.
- Know that the primary VLAN for this PVLAN is already configured as a PVLAN.
- Know that the secondary VLANs for this PVLAN are already configured as PVLANs.
- Know the VLAN IDs for each VLAN that is a part of the PVLAN.

|        | Command or Action          | Purpose                           |
|--------|----------------------------|-----------------------------------|
| Step 1 | switch# configure terminal | Enters global configuration mode. |

|        | Command or Action                                                                 | Purpose                                                                                                    |
|--------|-----------------------------------------------------------------------------------|----------------------------------------------------------------------------------------------------|
| Step 2 | Required: switch(config)# vlan primary-vlan-id                                    | Enters VLAN configuration mode and<br>associates the VLANs to function as a PVLAN<br>in the running configuration.                                                                   |
| Step 3 | switch(config-vlan)# private-vlan association<br>{add   remove} secondary vlan-id | Associates a specified secondary VLAN with<br>the primary VLAN to function as a PVLAN in<br>the running configuration. To associate<br>additional secondary VLANs, repeat this step. |
| Step 4 | switch(config-vlan)# exit                                                         | Exits VLAN configuration mode.                                                                                                    |
| Step 5 | (Optional) switch(config)# show vlan<br>private-vlan                              | Displays the PVLAN configuration.                                                                                                    |
| Step 6 | (Optional) switch(config)# copy<br>running-config startup-config                  | Saves the running configuration persistently<br>through reboots and restarts by copying it to the<br>startup configuration.                                                          |

This example shows how to associate VLANs in a PVLAN:

### Associating a vEthernet Port Profile with a Private VLAN

You can associate the vEthernet port profile with the primary and secondary VLANs in a PVLAN.

#### Before you begin

- Log in to the CLI in EXEC mode.
- Know the VLAN IDs of the primary and secondary VLANs in the PVLAN.
- Know that the primary VLAN for this PVLAN is already configured as a PVLAN.
- Know that the secondary VLANs for this PVLAN are already configured as PVLANs.
- Know the name of the interface functioning in the PVLAN as a host port.

|        | Command or Action                                                                 | Purpose                                                                                                    |
|--------|-----------------------------------------------------------------------------------|----------------------------------------------------------------------------------------------------|
| Step 1 | switch# configure terminal                                                        | Enters global configuration mode.                                                                                                    |
| Step 2 | <pre>switch(config)# port-profile type vethernet name</pre>                       | Enters port profile configuration mode for the specified port profile.                                                                                                    |
| Step 3 | switch(config-port-profile)# switchport mode<br>private-vlan host                 | Associates the vEthernet port with the PVLAN configuration.                                                                                                    |
|        |                                                                                   | The port profile is associated with the VLANs in the PVLAN.                                                                                                    |
| Step 4 | switch(config-port-profile)# switchport<br>private-vlan host-association vlan_ids | Assigns the primary and secondary VLAN IDs to the port profile and saves this association in the running configuration.                                                                                                    |
| Step 5 | switch(config-port-profile)# no shut                                              | Enables the port profile.                                                                                                    |
| Step 6 | switch(config-port-profile)# vmware<br>port-group                                 | Designates the port profile as a VMware port group.                                                                                                    |
|        |                                                                                   | The port profile is mapped to a VMware port<br>group of the same name unless you specify a<br>name here. When you connect the VSM to<br>vCenter Server, the port group is distributed to<br>the virtual switch on vCenter Server. |
| Step 7 | switch(config-port-profile)# state enabled                                        | Enables the port profile and applies its configuration to the assigned ports.                                                                                                    |
| Step 8 | (Optional) switch(config-if)# copy<br>running-config startup-config               | Saves the change persistently through reboots<br>and restarts by copying the running<br>configuration to the startup configuration.                                                                                               |

#### Procedure

#### Example

This example shows how to associate a vEthernet port with a PVLAN:

```
switch # configure terminal
switch(config)# port-profile type vethernet pvlan_community_303
switch(config-port-prof)# switchport mode private-vlan host
switch(config-port-prof)# switchport private-vlan host-association 202 303
switch(config-port-prof)# no shut
switch(config-port-prof)# vmware port-group
switch(config-port-prof)# state enabled
```

### **Configuring a vEthernet Port Using PVLAN Port-Profile**

You can associate a vEthernet port-profile with PVLAN configuration to a virtual machine adapter in the vCenter server.

#### Before you begin

- You should know the VMware vCenter login credentials.
- You should be logged into vCenter Server.
- You have information about the virtual machine adapter to which por-profile will be attached.

#### Procedure

- **Step 1** Navigate to VMware vCenter Server.
- Step 2 On the Navigator pane, choose the virtual machine to which you want to bind the port-profile
- Step 3 Right click a virtual machine, and from the pop-up menu, select Edit Settings.
- **Step 4** In the **Edit Settings** dialog box, select a port-profile from the drop-down list for a network adapter.
- Step 5 Click Ok

A vEthernet port with the selected port-profile configuration is brought up on Nexus 1000VE.

**Step 6** (Optional) Use the **show interface brief** command to check whether the new interface is configured properly or not.

N1KV\_140\_NG# show interface brief

| Port                  | VRF   |                  | Stat       | tus IP Ac      | ddress    |              | Speed      | MTU          |
|-----------------------|-------|------------------|------------|----------------|-----------|--------------|------------|--------------|
| mgmt0                 |       |                  | up         | 10.19          | 97.128.23 | 34           | 1000       | 1500         |
| Ethernet<br>Interface | e     | VLAN             | Туре       | Mode           | Status    | Reason       | Speed      | Port<br>Ch # |
| Eth3/1<br>Eth4/1      |       | 1<br>1           | eth<br>eth | trunk<br>trunk | up<br>up  | none<br>none | 10G<br>10G |              |
| Vetherne              | <br>t | VLAN/<br>Segment | Туре       | e Mode         | Status    | Reason       | MTU        | Module       |
| Veth1                 |       | 1500             | virt       | access         | up        | none         | 1500       | 3            |

**Step 7** (Optional) Use the **show running-config interface vethernet** command to view the summary of the interface configuration.

N1KV 140 NG# show run interface vethernet 1

```
!Command: show running-config interface Vethernet1
!Time: Thu Jul 5 15:18:19 2018
version 5.2(1)SV5(1.1)
interface Vethernet1
  inherit port-profile pvlan_community_303
  description HPING 229 210, Net Adapter 1
```

```
vmware dvport 0 dvswitch uuid "50 37 b6 e5 fd 04 3f 61-9f f5 b0 e1 5b 00 db f3" vmware vm mac 0050.56B7.C299
```

### Configuring a Layer 2 Port Profile as a Promiscuous Trunk Port

You can configure a Layer 2 interface as a promiscuous trunk port that does the following:

- Combines multiple promiscuous ports into a single trunk port.
- Carries all normal VLANs.
- Carries multiple PVLAN primary VLANs each with selected secondary VLANs.

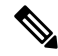

**Note** A promiscuous port can be either access or trunk. If you have one primary VLAN, you can use a promiscuous access port. If you have multiple primary VLANs, you can use a promiscuous trunk port.

#### Before you begin

- Log in to the CLI in EXEC mode.
- Know that the **private-vlan mapping trunk** command does not decide or override the trunk configuration of a port.
- Know that the port is already configured in a regular trunk mode before adding the PVLAN trunk configurations.
- Know that primary VLANs must be added to the list of allowed VLAN for the promiscuous trunk port.
- Know that secondary VLANs are not configured in the allowed VLAN list.
- Know that the trunk port can carry normal VLANs in addition to primary VLANs.
- Know that you can map up to 64 primary VLANs to their secondary VLANs in one promiscuous trunk port.

|        | Command or Action                                                           | Purpose                                                                                   |
|--------|-----------------------------------------------------------------------------|-------------------------------------------------------------------------------------------|
| Step 1 | switch# configure terminal                                                  | Enters global configuration mode.                                                         |
| Step 2 | <pre>switch(config)# port-profile type ethernet name</pre>                  | Places you in port-profile mode.                                                          |
| Step 3 | <pre>switch(config-port-prof)# switchport mode trunk</pre>                  | Designates that the interfaces are to be used as trunking ports.                          |
| Step 4 | switch(config-port-prof)# switchport mode<br>private-vlan trunk promiscuous | In the running configuration, designates the interface as a promiscuous PVLAN trunk port. |

|         | Command or Action                                                                                                    | Purpose                                                                                                    |
|---------|----------------------------------------------------------------------------------------------------|----------------------------------------------------------------------------------------------------|
| Step 5  | switch(config-port-prof)# switchport<br>private-vlan trunk allowed vlan vlan_range                                                                                      | Sets the allowed VLANs and VLAN IDs when<br>the interface is in PVLAN trunking mode.                                                                                                    |
| Step 6  | <pre>switch(config-port-prof)# switchport private-vlan mapping trunk primary_vlan_ID {secondary_vlan_list   add secondary_vlan_list   remove secondary_vlan_list}</pre> | Maps the PVLAN trunk port to a primary<br>VLAN and to selected secondary VLANs in<br>the running configuration.<br>Multiple PVLAN pairs can be specified so that<br>a promiscuous trunk port can carry multiple<br>primary VLANs.                                                               |
| Step 7  | switch(config-port-prof)# no shut                                                                                                    | Enables the port profile.                                                                                                    |
| Step 8  | switch(config-port-profile)# vmware<br>port-group                                                                                                    | Designates the port profile as a VMware port<br>group.<br>The port profile is mapped to a VMware port<br>group of the same name unless you specify a<br>name here. When you connect the VSM to<br>vCenter Server, the port group is distributed<br>to the virtual switch on the vCenter Server. |
| Step 9  | switch(config-port-profile)# state enabled                                                                                                    | Enables the port profile and applies its configuration to the assigned ports.                                                                                                    |
| Step 10 | (Optional) switch(config-if)# copy<br>running-config startup-config                                                                                                    | Saves the change persistently through reboots<br>and restarts by copying the running<br>configuration to the startup configuration.                                                                                                    |

This example shows how to configure a Layer 2 port profile as a promiscuous trunk port:

```
switch # configure terminal
switch(config) # port-profile type eth allaccess1
switch(config-port-prof) # switchport mode trunk
switch(config-port-prof) # switchport mode private-vlan trunk promiscuous
switch(config-port-prof) # switchport private-vlan trunk allowed vlan 2,126-128,150-155
switch(config-port-prof) # switchport private-vlan mapping trunk 126 127,128
switch(config-port-prof) # no shut
switch(config-port-prof) # vmware port-group
switch(config-port-prof) # state enabled
```

### **Configuring a Layer 2 Port Profile as a Promiscuous Access Port**

You can configure a Layer 2 interface as a promiscuous access port.

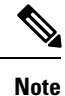

A promiscuous port can be either access or trunk. If you have one primary VLAN, you can use a promiscuous access port. If you have multiple primary VLANs, you can use a promiscuous trunk port.

#### Before you begin

- Log in to the CLI in EXEC mode.
- Know that the **private-vlan mapping** command does not decide or override the access configuration of a port.

#### Procedure

|        | Command or Action                                                                                                    | Purpose                                                                                                    |
|--------|----------------------------------------------------------------------------------------------------|----------------------------------------------------------------------------------------------------|
| Step 1 | switch# configure terminal                                                                                                    | Enters global configuration mode.                                                                                                    |
| Step 2 | <pre>switch(config)# port-profile type vethernet name</pre>                                                                                                    | Places you in port-profile mode.                                                                                                    |
| Step 3 | switch(config-port-prof)# switchport mode<br>private-vlan promiscuous                                                                                             | In the running configuration, designates the interface as a promiscuous PVLAN port.                                                                                                    |
| Step 4 | <pre>switch(config-port-prof)# switchport private-vlan mapping primary_vlan_ID {secondary_vlan_list   add secondary_vlan_list   remove secondary_vlan_list}</pre> | Maps the PVLAN access port to a primary<br>VLAN and to the selected secondary VLANs<br>in the running configuration.                                                                                                    |
| Step 5 | switch(config-port-prof)# no shut                                                                                                    | Enables the port profile.                                                                                                    |
| Step 6 | switch(config-port-profile)# vmware<br>port-group                                                                                                    | Designates the port profile as a VMware port group.                                                                                                    |
|        |                                                                                                    | The port profile is mapped to a VMware port<br>group of the same name unless you specify a<br>name here. When you connect the VSM to<br>vCenter Server, the port group is distributed to<br>the virtual switch on the vCenter Server. |
| Step 7 | switch(config-port-profile)# state enabled                                                                                                    | Enables the port-profile and applies its configuration to the assigned ports.                                                                                                    |
| Step 8 | (Optional) switch(config-if)# copy<br>running-config startup-config                                                                                               | Saves the change persistently through reboots<br>and restarts by copying the running<br>configuration to the startup configuration.                                                                                                   |

#### Example

This example shows how to configure a Layer 2 port profile as a promiscuous trunk port:

```
switch # configure terminal
switch(config)# port-profile type vethernet pvlan-prom-pp
switch(config-port-prof)# switchport mode private-vlan promiscuous
switch(config-port-prof)# switchport private-vlan mapping 202 303
switch(config-port-prof)# no shut
switch(config-port-prof)# vmware port-group
switch(config-port-prof)# state enabled
```

### **Removing a Private VLAN Configuration**

You can remove a PVLAN configuration and return the VLAN to normal VLAN mode.

#### Before you begin

- Log in to the CLI in EXEC mode.
- The VLAN is configured as a private VLAN, and you know the VLAN ID.
- When you remove a PVLAN configuration, the ports associated with it become inactive.

#### Procedure

|        | Command or Action                                                        | Purpose                                                                                                    |
|--------|--------------------------------------------------------------------------|----------------------------------------------------------------------------------------------------|
| Step 1 | switch# configure terminal                                               | Enters global configuration mode.                                                                                                    |
| Step 2 | switch(config)# vlan private vlan-id                                     | Enters the VLAN configuration mode for the specified VLAN.                                                                                                    |
| Step 3 | switch(config-vlan)# no private-vlan<br>{community   isolated   primary} | Removes the specified VLAN from a PVLAN<br>in the running configuration.<br>The private VLAN configuration is removed<br>from the specified VLAN(s). The VLAN is<br>returned to normal VLAN mode. The ports<br>associated with the VLAN are inactive. |
| Step 4 | switch(config-vlan)# exit                                                | Exits VLAN configuration mode.                                                                                                    |
| Step 5 | (Optional) switch(config)# show vlan<br>private-vlan                     | Displays the PVLAN configuration.                                                                                                    |
| Step 6 | (Optional) switch(config)# copy<br>running-config startup-config         | Saves the running configuration persistently through reboots and restarts by copying it to the startup configuration.                                                                                                    |

#### Example

This example shows how to remove a PVLAN configuration:

switch(config)#

# **Verifying a Private VLAN Configuration**

Use the following commands to verify a private VLAN configuration:

| Command                          | Purpose                                                              |
|----------------------------------|----------------------------------------------------------------------|
| show feature                     | Displays features available and whether they are enabled globally.   |
| show running-config vlan vlan-id | Displays VLAN information.                                           |
| show vlan private-vlan [type]    | Displays information about PVLANs.                                   |
| show interface switchport        | Displays information about all interfaces configured as switchports. |

## **Configuration Examples for Private VLANs**

#### **Example: PVLAN Trunk Port**

This example shows how to configure interface Ethernet 2/6 as the following:

- PVLAN trunk port
- Mapped to primary PVLAN 202 which is associated with secondary VLANs 303 and 440
- Mapped to primary PVLAN 210 which is associated with secondary VLANs 310 and 450

```
switch# configure terminal
switch(config)# vlan 303,310
switch(config-vlan)# private-vlan community
switch(config-vlan)# exit
switch(config)# vlan 440,450
switch(config-vlan)# private-vlan isolated
switch(config-vlan)# exit
switch(config)# vlan 202
switch(config-vlan)# private-vlan primary
switch(config-vlan)# private-vlan association 303,440
switch(config-vlan)# exit
switch(config)# vlan 210
switch(config-vlan)# private-vlan primary
switch(config-vlan)# private-vlan ssociation 310,450
switch(config-vlan)# exit
```

#### **Example: PVLAN Using Port Profiles**

This example configuration shows how to configure interface eth2/6 using port-profile, uppvlanpromtrunk156.

In this configuration, packets from secondary interfaces 153, 154, and 155 are translated into the PVLAN 156:

```
vlan 153-154
private-vlan community
vlan 155
```

```
private-vlan isolated
vlan 156
 private-vlan association 153-155
  private-vlan primary
switch# show run int eth2/6
version 5.2(1)
interface Ethernet2/6
switchport
inherit port-profile uppvlanpromtrunk156
switch# show port-profile name uppvlanpromtrunk156
port-profile uppvlanpromtrunk156
description:
status: enabled
capability privileged: no
capability uplink: yes
port-group: uppvlanpromtrunk156
config attributes:
switchport mode private-vlan trunk promiscuous
switchport private-vlan trunk allowed vlan all
switchport private-vlan mapping trunk 156 153-155
no shutdown
evaluated config attributes:
switchport mode trunk
switchport trunk allowed vlan all
switchport private-vlan mapping trunk 156 153-155
no shutdown
assigned interfaces:
Ethernet2/6
switch# show interface eth 2/6 switchport
Name: Ethernet2/6
  Switchport: Enabled
  Switchport Monitor: Not enabled
  Operational Mode: Private-vlan trunk promiscuous
  Access Mode VLAN: 1 (default)
  Trunking Native Mode VLAN: 1 (default)
  Trunking VLANs Enabled: 1-3967,4048-4093
  Administrative private-vlan primary host-association: none
  Administrative private-vlan secondary host-association: none
  Administrative private-vlan primary mapping: none
  Administrative private-vlan secondary mapping: none
  Administrative private-vlan trunk native VLAN: 1
  Administrative private-vlan trunk encapsulation: dotlq
  Administrative private-vlan trunk normal VLANs: 1-155,157-3967,4048-4093
  Administrative private-vlan trunk private VLANs: (156,153) (156,155)
  Operational private-vlan: 156,153,155 inherit port-profile uppvlanpromtrunk156
```

switch#

I